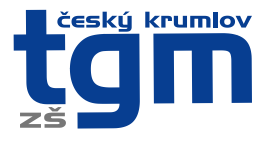

Vážení rodiče,

jako škola uvádějící ve svých prioritách rozvoj v oblasti informačních technologií, bychom rádi zase posunuli naše žáky a rodiče o stupínek výš v nastupujícím trendu digitální revoluce. Navíc jsme nuceni plnit podmínky, které nám ukládá Zákon o účetnictví č. 563/91 Sb. ve znění pozdějších předpisů a vyhlášky č. 410/2009 Sb. Abychom tohoto cíle mohli dosáhnout, poprosili bychom vás o součinnost dle uvedených bodů – viz. níže.

Školní online pokladna.

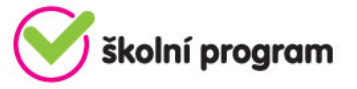

- Online program sloužící k přesné evidenci finančních prostředků, které zákonný zástupce svěřil škole ve formě zálohy na čerpání plateb za školní akce (kino, divadlo, lyžařský kurz, ale také např. platby za pracovní sešity a podobně).
- Na třídních schůzkách se dohodne výše zálohy, rodič provede úhradu na podúčet školy a ta následně strhne každou částku s přesnými údaji.
- Rodič má následně online náhled do školní pokladny podobný bankovnímu účtu.
- Žáci nenosí hotové peníze do školy, platby do školní online pokladny probíhají bezhotovostně.
- Škola tak splňuje všechny podmínky, které jí ukládá výše zmiňovaný zákon týkající se evidence uvedených plateb.

## Časový harmonogram:

- 🧭 1. zavedení systému, implementace dat zaměstnanci, žáci správce systému SRPEN
  - 2. registrace zákonných zástupců zákonný zástupce žáka (viz. níže návod pro rodiče) ZÁŘÍ
  - 3. schválení registrace třídní učitel ZÁŘÍ
  - 4. po schválení je umožněn rodičům vstup do programu http://www.skolniprogram.cz/login

5. informace k první zálohové platbě od zákonných zástupců, která bude probíhat už pouze **bezhotovostně**, poskytne včas třídní učitel na třídních schůzkách.

## ŠKOLNÍ PROGRAM – návod pro rodiče

1. Školní program je plně funkční v klasických stolních PC a v prohlížeči Chrome, který lze zdarma stáhnout zde <u>http://www.google.com/intl/cs/chrome/</u>

2. Pokud se Vám nedaří spustit Školní program v zaměstnání, je to omezením na firemní síti. Registraci doporučujeme provést na domácím počítači, kde nejsou žádná omezení. Případně můžete k registraci využít počítač v naší škole.

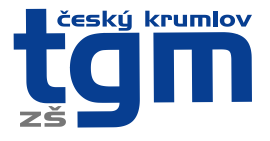

3. Na webu naší školy vyhledáte a proklikněte záložku PRO RODIČE A ŽÁKY Školní program, popřípadě <u>http://www.skolniprogram.cz/login</u>

4. Na vstupní stránce Registrace → můžete využít registraci přes Vaše již existující účty a to Facebook, Google, Microsoft Live, nebo pro registraci bez využití výše uvedených služeb proklikem na **KLIKNĚTE ZDE**.

5. Jako první uvedete ID Vaší školy - 00583693 a po zobrazení školy pokračujete kliknutím na Vybrat. Dále vyplníte formulář (v případě registrace přes Facebook, Google, Microsoft Live je již vyplněno jméno a email) a potvrdíte proklikem na Zaregistrovat. Pokračujte pak dle dalších instrukcí.

6. Vyplňte uvedené údaje včetně všech Vašich dětí - nezapomeňte na sourozence! Dále potvrďte tlačítkem zaregistrovat. (Pokud máte dítě i na jiné škole, kde se využívá Školní program, dejte o tom info na podpora@skolniprogram.cz, dítě Vám bude připojeno externě!) Objeví se: Děkujeme Vám za registraci. (Byl Vám zaslán email). Držte se instrukcí v emailu a registraci dokončete. Počkejte na schválení registrace třídním učitelem. Informace o schválení Vám bude zaslána emailem.

7. Přihlaste se na stejné stránce, kde jste prováděli registraci zadáním registrovaného emailu a hesla a nebo přes Facebook, Google, Microsoft Live.

8. **NEPOVINNÉ:** V případě, že využíváte el. žákovskou knížku Bakaláře/Školu Online a Stravu.cz, při prvním přihlášení si můžete nastavit standardní propojení s aplikacemi: ŠP→Nastavení. Přihlašovací údaje do Bakalářů a Školy Online jsou shodné s údaji při přihlášení do jejich webové aplikace (v případě potřeby kontaktujte správce systému – zástupce ředitele.) Tímto krokem se Vám propojí aplikace natrvalo. Po uložení si funkce překontroluje kliknutím na záložky ŽK/eŽK a Oběd. Aplikaci oběd je nutné otevřít ještě dalším kliknutím → Přechod na stravovací aplikaci. Pokud aplikace Oběd nefunguje, pak ŠP→Nastavení a doplnit přihlašovací údaje!

9. Nyní máte Školní program plně k dispozici, stačí se vždy přihlásit Vámi zaregistrovaným emailem a heslem a můžete využívat veškeré aplikace. Pokud zapomenete heslo, vyžádejte si standardní zaslání prostřednictvím přihlašovací stránky pod položkou Zapomenuté heslo. Musíte však uvést registrovaný mail.

10. V případě dotazů se obracejte na třídního učitele.

11. ŠP→Pokladna. Zobrazí se identifikační údaje pro platby záloh do školní online pokladny. O výši plateb Vás informuje třídní učitel. Na této stránce máte průběžně zobrazen přehled školních akcí a tomu odpovídající výpis z plateb. Vše probíhá bezhotovostně a přehledně.